# **Modeling Exercise**

Define the physics for a model of heat transfer by free convection using the manual approach with user-defined couplings

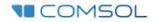

## Introduction

- This model exercise demonstrates the concept of multiphysics modeling in COMSOL Multiphysics<sup>®</sup>
- Define the physics for the model using the manual approach with user-defined couplings
  - Add and define the physics settings for the Laminar Flow (spf) interface, followed by the Heat Transfer in Fluids interface, and then manually couple the physics to simulate nonisothermal flow by including dependent variables of each physics interface as input to the other
    - Enables you to manually implement couplings between physics interfaces for which no coupling features are available
- Important information for setting up the model can be found in the model specifications
  - Refer to this when building the model

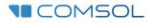

## **Model Overview**

- An array of heating tubes are submerged in a vessel of water with the fluid entering from the bottom
  - The model is reduced from 3D to 2D and further simplified by exploiting symmetry due to the array
- As fluid enters the vessel and travels past the heating element, heat is transferred through convection
  - An instance of nonisothermal flow
- The buoyancy force lifting the fluid is incorporated through a force term that depends on the temperature through the density
  - Modeled through a Volume Force domain feature
- Results include the velocity field, pressure distribution, and temperature distribution

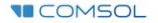

## **Model Overview**

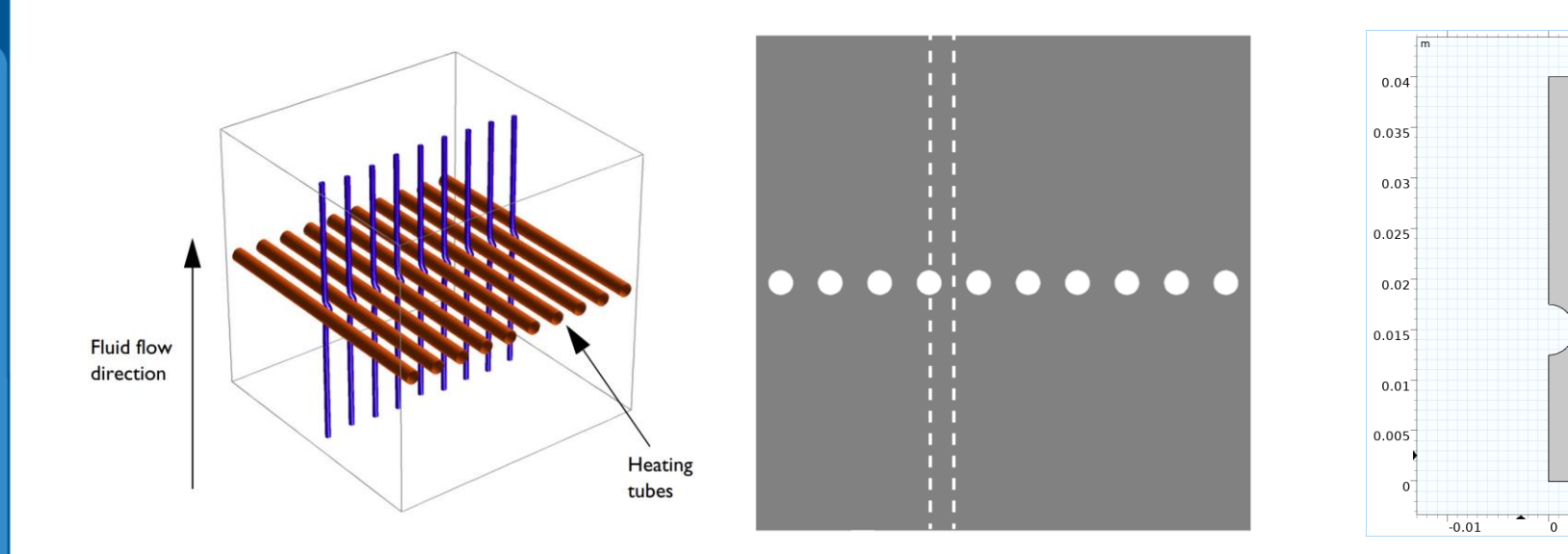

0.01

A cross section (center) of the 3D model geometry (left) is taken, and symmetry of the array is exploited to result in the model geometry (right)

## **Model Specifications**

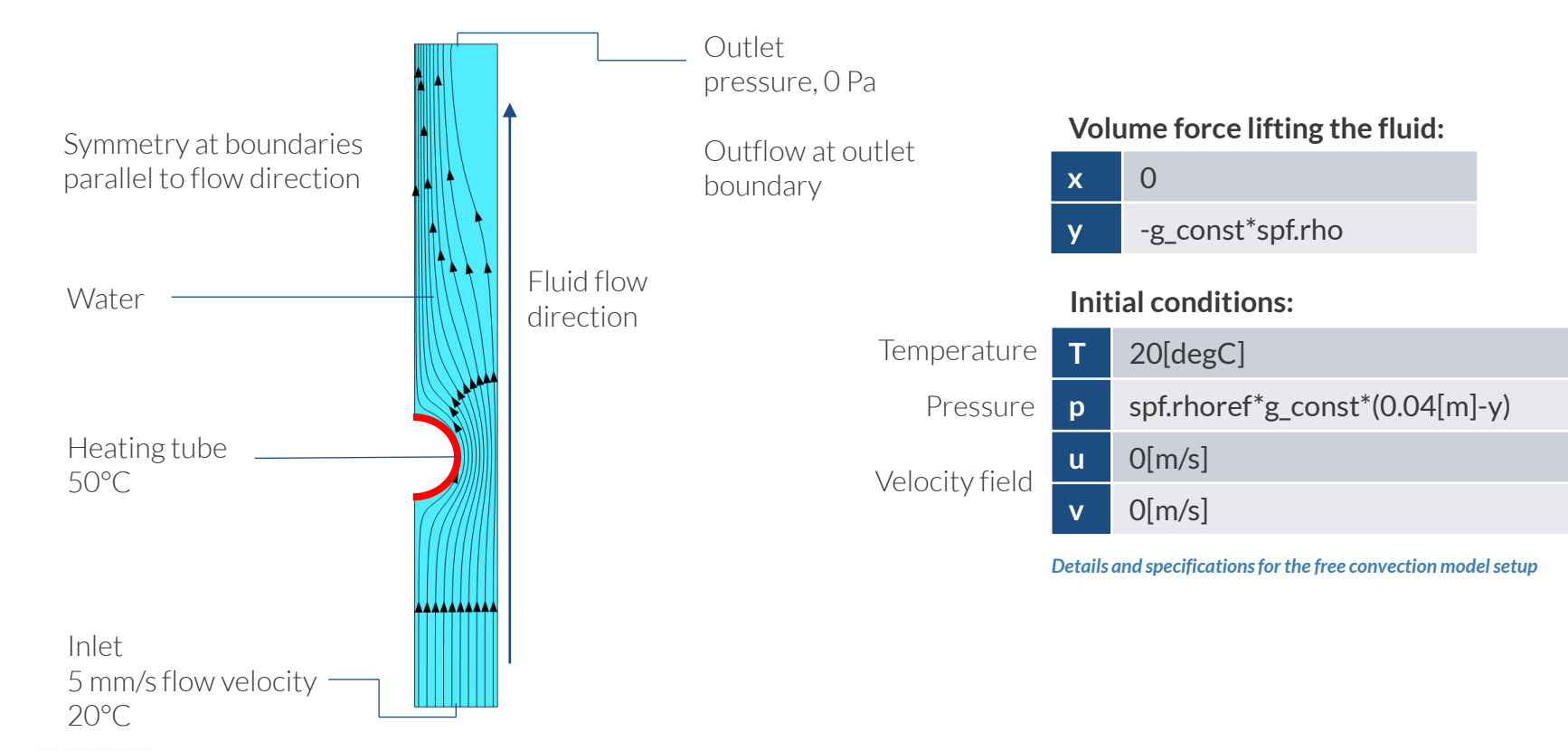

**I**COMSOL

# Manual Approach with User-Defined Couplings

Define the physics for the model using user-defined multiphysics couplings

### **Procedure:**

- 1. Add the physics interface
- 2. Define the physics settings
- 3. Repeat steps 1 and 2 for each subsequent physics interface
- 4. Define the multiphysics couplings

The model tree after the physics interfaces and the features to enable coupling the physis have been implemented

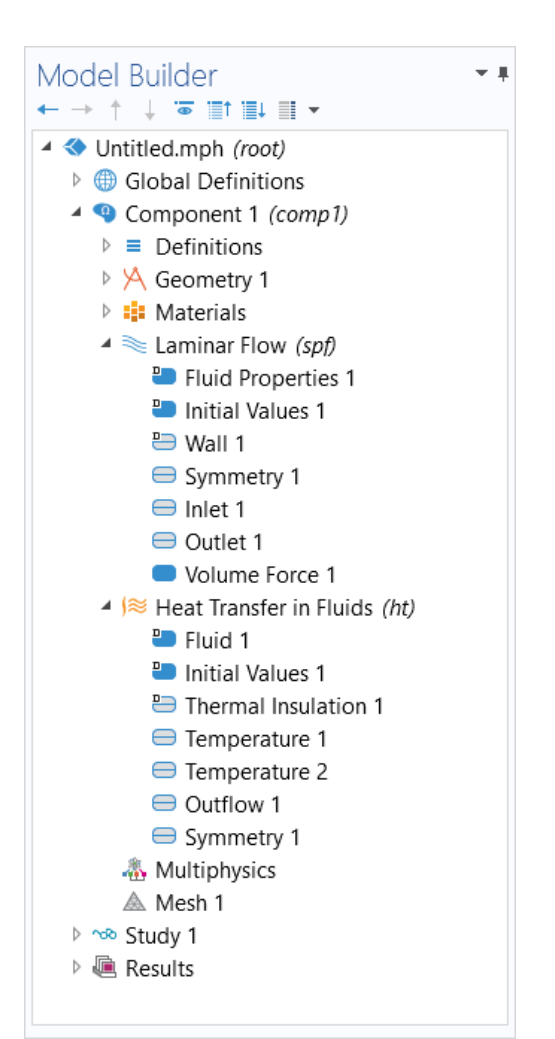

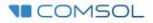

## **Modeling Workflow**

Outline of the steps used to set up, build, and compute this model to complete this modeling exercise are provided here.

- 1. Set up the model
- 2. Import geometry
- 3. Assign materials
- 4. Define the physics
  - Add Laminar Flow (spf) interface
  - Add Heat Transfer in Fluids interface
  - Implement user-defined multiphysics coupling
- 5. Build the mesh
- 6. Run the study
- 7. Postprocess results

## **Model Setup**

- Open the software
- Choose a Blank Model
- Add a 2D model component

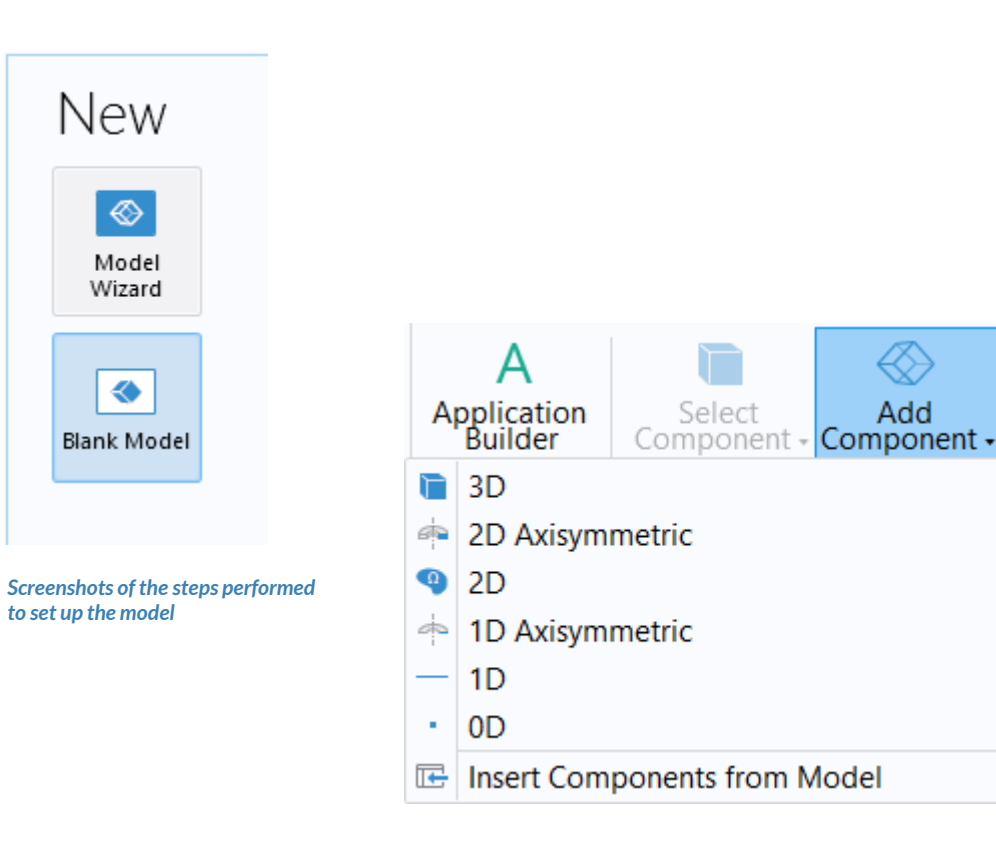

Add

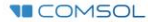

## **Import Geometry**

- Download the geometry file free\_convection.mphbin
- Import the geometry
- Build Form Union operation to finalize the geometry

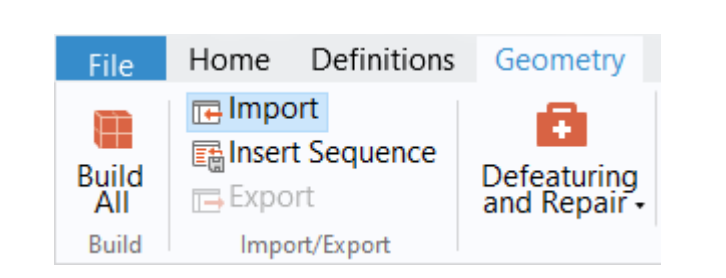

The Import button used and the free convection model geometry

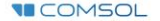

## **Assign Materials**

- Fluid domain
  - Apply Water, liquid

| Add Material                                                                                                    | Add          |
|----------------------------------------------------------------------------------------------------|--------------|
| Add to Global Materials *                                                                                                    | () A         |
| + Add to Component $	imes$                                                                                                    | + A          |
| Search                                                                                                    |              |
| Recent Materials                                                                                                    |              |
| Material Library                                                                                                    |              |
| 🕨 📴 Built-in                                                                                                    |              |
| AC/DC                                                                                                    |              |
| Battery                                                                                                    |              |
| 🖻 🧧 Bioheat                                                                                                    |              |
| 🖻 <b>1</b> Building                                                                                                    |              |
| Corrosion                                                                                                    | ⊳ ⊲          |
| Equilibrium Discharge                                                                                                    | ⊳∎           |
| Liquids and Gases                                                                                                    |              |
| MEMS                                                                                                    |              |
| Nonlinear Magnetic                                                                                                    |              |
| Image: Provide the image of the image of |              |
| Piezoelectric                                                                                                    |              |
| Piezoresistivity                                                                                                    |              |
| ▷ 🚟 RF                                                                                                    |              |
| Semiconductors                                                                                                    | The /<br>Wat |
| 🖻 剩 Thermoelectric                                                                                                    |              |
| User-Defined Library                                                                                                    |              |

| Add Material                | <b>▼ ∓</b> × |
|-----------------------------|--------------|
| 🌐 Add to Global Materials 👻 |              |
| + Add to Component *        |              |
|                             | Search       |
| Solder, 60Sn-40Pb           | ^            |
| Steel AISI 4340             |              |
| Structural steel            |              |
| 🚦 Thermal grease            |              |
| 🚦 Titanium beta-21S         |              |
| 🚦 Tungsten                  |              |
| 🚦 Water, liquid             |              |
| AC/DC                       |              |
| Battery                     |              |
| 🖻 🧧 Bioheat                 |              |
| 🖻 ा 😼 Building              |              |
| 🕨 🚤 Corrosion               |              |
| Equilibrium Discharge       |              |
| Liquids and Gases           |              |
| MEMS                        |              |
| 🕨 🙍 Nonlinear Magnetic      |              |
| N IM Octorel                | ~            |

The Add Material window, under which we add the Water, liquid material to our model

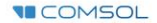

# Manual Approach with User-Defined Couplings

Define the physics for the model using user-defined multiphysics couplings

### Procedure:

- 1. Add the physics interfaces
  - Laminar Flow (spf)
  - Heat Transfer in Fluids
- 2. Define the physics settings
- 3. Repeat steps 1 and 2 for each subsequent physics interface
- 4. Define the multiphysics couplings
  - Laminar Flow (spf) > Fluid Properties node
  - Heat Transfer in Fluids > Fluid node

#### Model Builder **•** I 🐷 📑 🖬 🖬 🔻 Intitled.mph (root) Global Definitions ⊳ Component 1 (comp1) 4 Definitions Geometry 1 Materials ▲ ≥ Laminar Flow (spf) Fluid Properties 1 Initial Values 1 🖰 Wall 1 Symmetry 1 Inlet 1 Outlet 1 Volume Force 1 ▲ | Heat Transfer in Fluids (ht) Fluid 1 Initial Values 1 Thermal Insulation 1 Temperature 1 Temperature 2 Outflow 1 Symmetry 1 A Multiphysics A Mesh 1 The model tree after the physics Study 1 interfaces and the features to enable Results coupling the physics have been Þ implemented

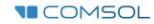

# **Laminar Flow**

- Active in all domains
- Update Initial Values node\*
  - Defines initial conditions
- Add Symmetry boundary condition
  - Defines symmetry boundaries
- Add Inlet boundary condition\*
  - Defines where fluid flows into domain
- Add Outlet boundary condition
  - Defines where fluid flows out of domain
- Add Volume Force node\*
  - Defines buoyancy force lifting the fluid

| 26   | ettings                     | - #    | Settings                                         |
|------|-----------------------------|--------|--------------------------------------------------|
| Init | ial Values                  |        | Volume Force                                     |
| Lal  | oel: Initial Values 1       |        | Label: Volume Force 1                            |
| •    | Domain Selection            |        | <ul> <li>Domain Selection</li> </ul>             |
| Se   | ection: All domains         |        | Selection: Manual                                |
|      |                             | + - 30 |                                                  |
| ⊳    | Override and Contribution   |        | Override and Contribution                        |
| ⊳    | Coordinate System Selection |        | Equation                                         |
| •    | Initial Values              |        | ▼ Volume Force                                   |
| Ve   | ocity field:                |        | Volume force:                                    |
| u    | 0 x<br>0 y                  | m/s    | 0         x           -g_const*spf.rho         y |
| Pre  | essure:                     |        |                                                  |
| р    | spf.rhoref*g_const*(0.04[m] | Pa     |                                                  |

### PHYSICS SETTINGS Heat Transfer in Fluids

- Active in all domains
- Update Initial Values node\*
  - Defines initial conditions
- Add Temperature boundary condition\*
  - Defines temperature at inlet
- Add Temperature boundary condition\*
  - Defines temperature of heater
- Add Outflow boundary condition
  - Defines outlet boundary
- Add Symmetry boundary condition
  - Defines symmetry boundaries

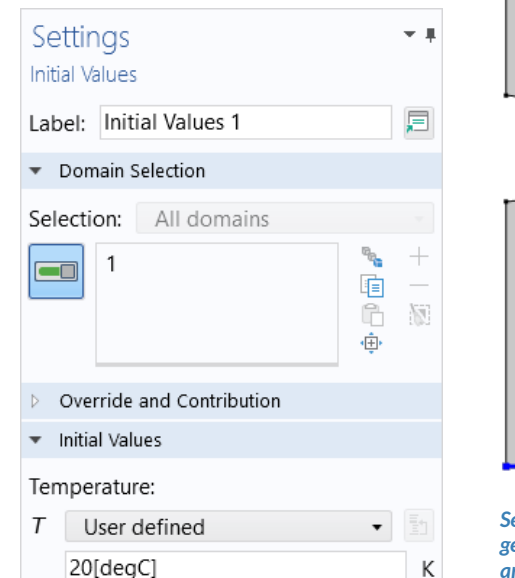

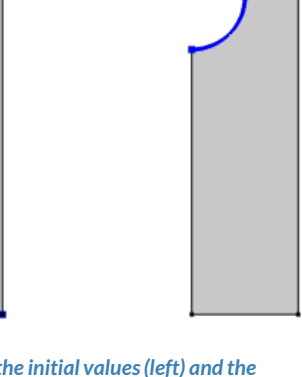

Settings for the initial values (left) and the geometry selections for the inlet (center) and heater (right)

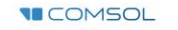

### **MULTIPHYSICS SETTINGS Nonisothermal Flow**

- Laminar Flow (spf) interface
  - Include temperature from heat transfer interface as input
    - Fluid properties depend on temperature
- Heat Transfer in Fluids interface
  - Include absolute pressure from fluid flow interface as input
  - Include velocity field from fluid flow interface as velocity field for convective heat transfer

|                                     | Model<br>← → ↑       | Builder                                                                                                    | Set<br>Equ | ttings<br>ation View |                            |                                                                                                    |                         | <b>-</b> # |
|-------------------------------------|----------------------|----------------------------------------------------------------------------------------------------|------------|----------------------|----------------------------|----------------------------------------------------------------------------------------------------|-------------------------|------------|
|                                     | ▲ 🔇 Un<br>▷ 🌐<br>▲ 🍳 | titled.mph <i>(root)</i><br>Global Definitions<br>Component 1 <i>(comp1)</i>                                                                                                    | C<br>Lab   | 🕤<br>el: Equatio     | n View                     |                                                                                                    |                         | F          |
|                                     | ⊳                    | Definitions                                                                                                    | ⊳ s        | itudy                |                            |                                                                                                    |                         |            |
|                                     | ⊳                    | 🖰 Geometry 1                                                                                                    | - \        | /ariables            |                            |                                                                                                    |                         |            |
|                                     | ⊳<br>∡               | Laminar Flow ( <i>spf</i> )                                                                                                    | **         | Name                 | Expression                 | Unit                                                                                                    | Description             |            |
|                                     |                      | Fluid Properties 1                                                                                                    |            | spf.Tref             | model.input.Tref           | K                                                                                                    | Reference temperature   | - î        |
|                                     |                      | Initial values 1 Wall 1                                                                                                    |            | spf.dz               | 1                          | m                                                                                                    | Thickness               | -          |
|                                     |                      | Symmetry 1                                                                                                    |            | spf.pref             | I [atm]                    | Pa                                                                                                    | Absolute pressure level | h          |
|                                     |                      | Inlet 1                                                                                                    |            | spi.pA               | p+spi.prei                 | Pd                                                                                                    | Holp variable           | J          |
|                                     |                      | 🕨 🚍 Outlet 1                                                                                                    |            | spinaswr             | 0                          |                                                                                                    |                         | ×          |
|                                     |                      | Volume Force 1                                                                                                    |            | ← mit +              |                            |                                                                                                    |                         | _          |
|                                     |                      | et a filler for the second second sec |            | - milia .            |                            |                                                                                                    |                         |            |
|                                     | ⊳                    | Heat Transfer in Fluids (ht)                                                                                                    | ÞS         | hape Functio         | ns                         |                                                                                                    |                         |            |
|                                     |                      | A Multiphysics                                                                                                    | Þ V        | Veak Express         | ions                       |                                                                                                    |                         |            |
|                                     | h                    | Mesh 1                                                                                                    | Þ          | Constraints          |                            |                                                                                                    |                         |            |
|                                     | N                    | Study I<br>Posulte                                                                                                    |            |                      |                            |                                                                                                    |                         |            |
|                                     |                      | Results                                                                                                    |            |                      |                            |                                                                                                    |                         |            |
|                                     |                      |                                                                                                    |            |                      |                            |                                                                                                    |                         |            |
| uilder<br>↓ ∵≂ ≣t ≣∔ ≣ ≁            | - #                  | Settings<br>Heat Transfer in Fluids                                                                                                    | - +        | Model E<br>← → ↑     | Builder •<br>↓ ≅ ≣† ≣∔ ≣ • | F Settin                                                                                                    | ngs<br>r Flow           | - #        |
| ed.mph (root)                       |                      | Label: Heat Transfer in Fluids                                                                                                    | E          | ▲ 🍼 Untr             | tied.mpn ( <i>root)</i>    | Label:                                                                                                    | Laminar Flow            | E          |
| opai Definitions                    |                      | Name: ht                                                                                                    |            | A Q C                | omponent 1 (comp1)         | Name:                                                                                                    | spf                     |            |
| Definitions                         |                      | Domain Selection                                                                                                    |            | Þ≡                   | Definitions                | > Dom                                                                                                    | nain Selection          |            |
| Geometry 1                          |                      | Equation                                                                                                    |            | ÞÝ                   | Geometry 1                 | > Equa                                                                                                    | ation                   |            |
| Materials<br>Laminar Flow (spf)     |                      | Physical Model                                                                                                    |            |                      | Materials                  | Physical Physical PhysicaPhysicaPhysicaPhysicaPhysicaPhysicaPhysicaPhysicaPhysicaPhysicaPhysicaPhysicaPhysicaPhysicaPhysicaPhysicaPhysicaPhysicaPhysicaPhysicaPhysicaPhysicaPhysicaPhysicaPhysicaPhysi | ical Model              |            |
| Heat Transfer in Fluid              | ls (ht)              | Consistent Stabilization                                                                                                    |            |                      | Fluid Properties 1         | ⊳ Turb                                                                                                    | ulence                  |            |
| Fluid 1                             |                      | Inconsistent Stabilization                                                                                                    |            |                      | Initial Values 1           | Cons                                                                                                    | sistent Stabilization   |            |
| Initial Values 1 Thermal Insulation | 1                    | Discretization                                                                                                    |            |                      | 😬 Wall 1                   | Incor                                                                                                    | nsistent Stabilization  |            |
| - incina insulduoi                  |                      |                                                                                                    |            |                      | Commente da 1              |                                                                                                    |                         |            |

Symmetry 1

Heat Transfer in Fluids (ht)

Inlet 1

😑 Outlet 1

A Multiphysics

A Mesh 1

Results

Advanced Settings

Dependent Variables

Velocity field components: u

u

v w

p

Discretization

Velocity field:

Pressure:

Equation View node for the Laminar Flow (spf) interface (top) and the dependent variables for the Laminar Flow (spf) interface (left) and Heat Transfer in Fluids interface (right)

Dependent Variables

Temperature: T

Model Builder 4 🔇 Untitled.mpl

> 🕨 🌐 Global D 4 🧐 Compone

> > Defini A Geom 🕴 🚺 Mater

> > 🕨 📚 Lamin ▲ (≋ Heat ]

> > > A Multiphysics

A Mesh 1

🕨 🔍 Results

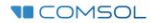

### MULTIPHYSICS SETTINGS Nonisothermal Flow

### Laminar Flow (spf) interface

- 1. Select Fluid Properties node
- 2. Change the model input for temperature to *User defined*
- 3. For the expression enter the temperature field from the *Heat Transfer in Fluids* interface
  - Alternatively select *Temperature* (*ht*) from the *Temperature* model input drop-down menu

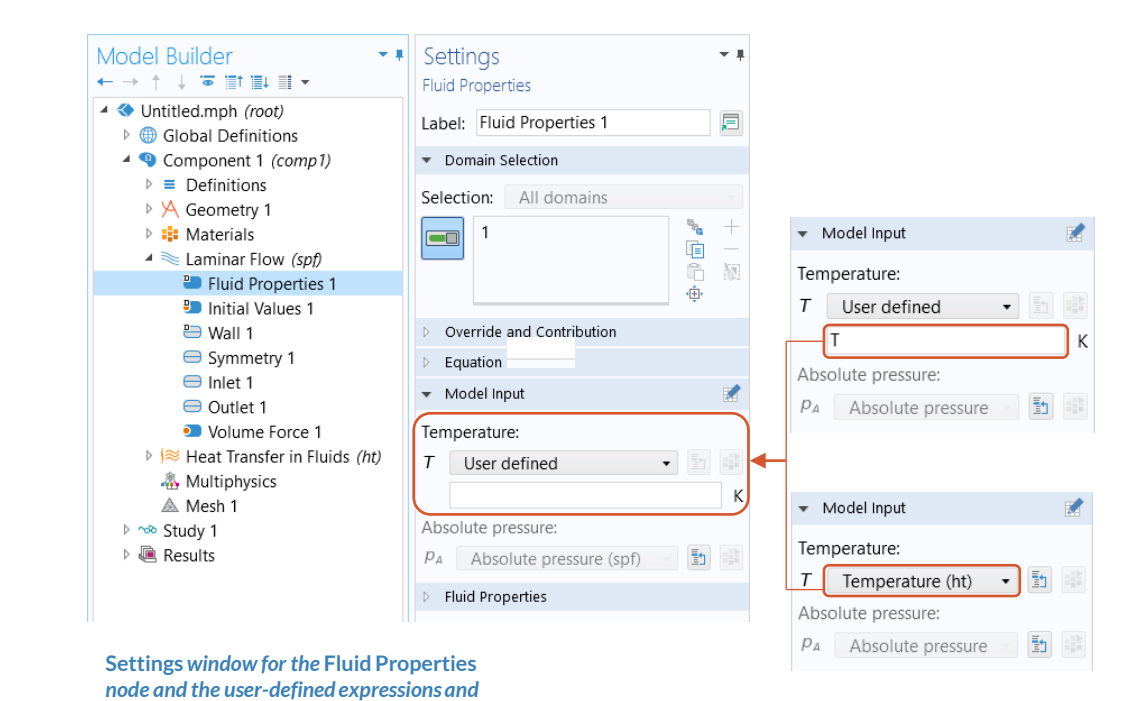

options that can couple the physics

**COMSOL** 

# Nonisothermal Flow

- Access predefined physics variables to use as input to other physics interfaces
  - Enable displaying Equation View nodes through the Model Builder toolbar
  - Select Equation View node for the Laminar Flow (spf) interface node
  - Include absolute pressure from fluid flow physics as input to heat transfer physics

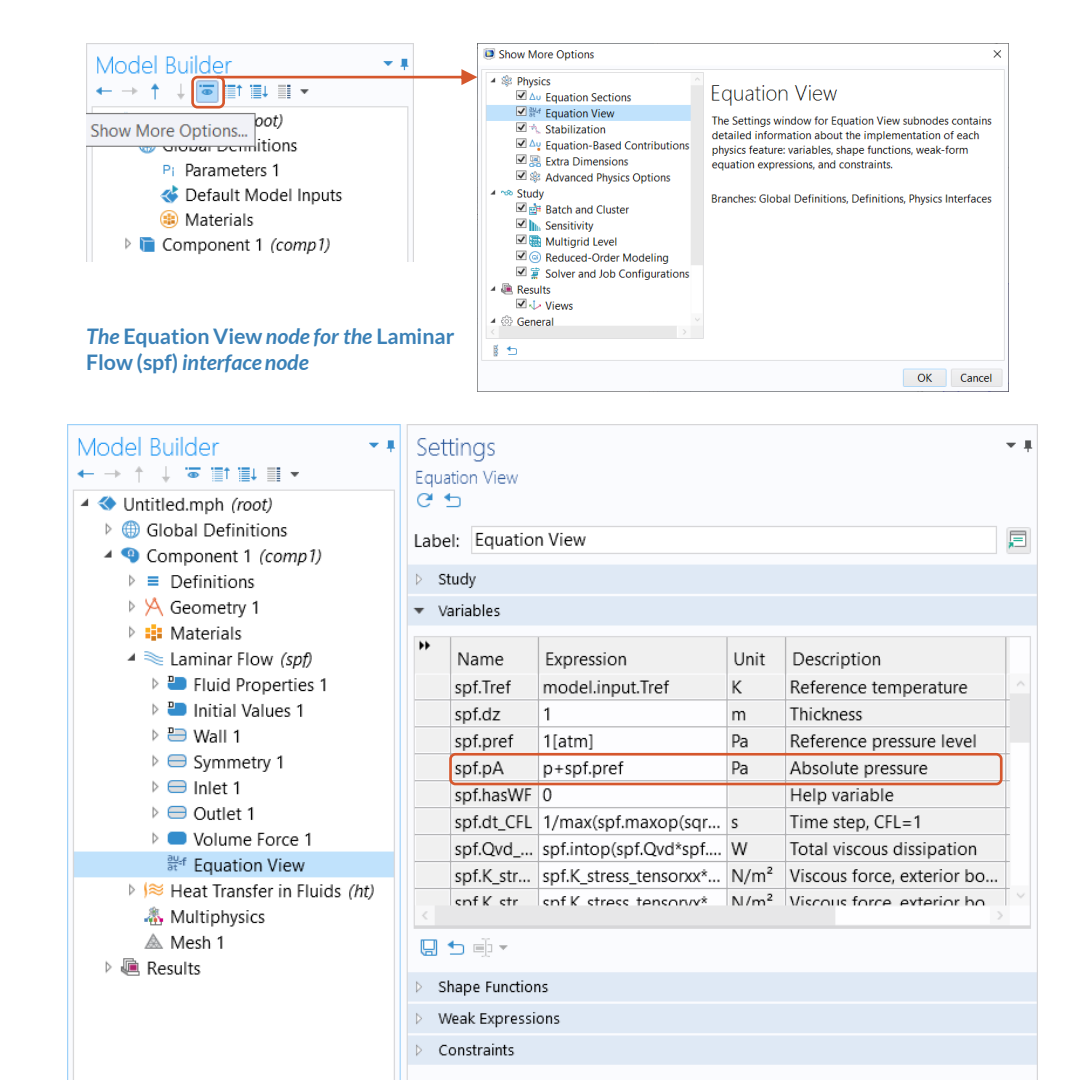

# Nonisothermal Flow

Heat Transfer in Fluids interface

- 1. Select Fluid node
- 2. Change the model inputs for the absolute pressure and velocity field to *User defined*
- 3. For the expression enter the absolute pressure and velocity field components from the *Laminar Flow (spf)* interface
  - Alternatively select Absolute pressure (spf) and Velocity field (spf) from the respective drop-down menus

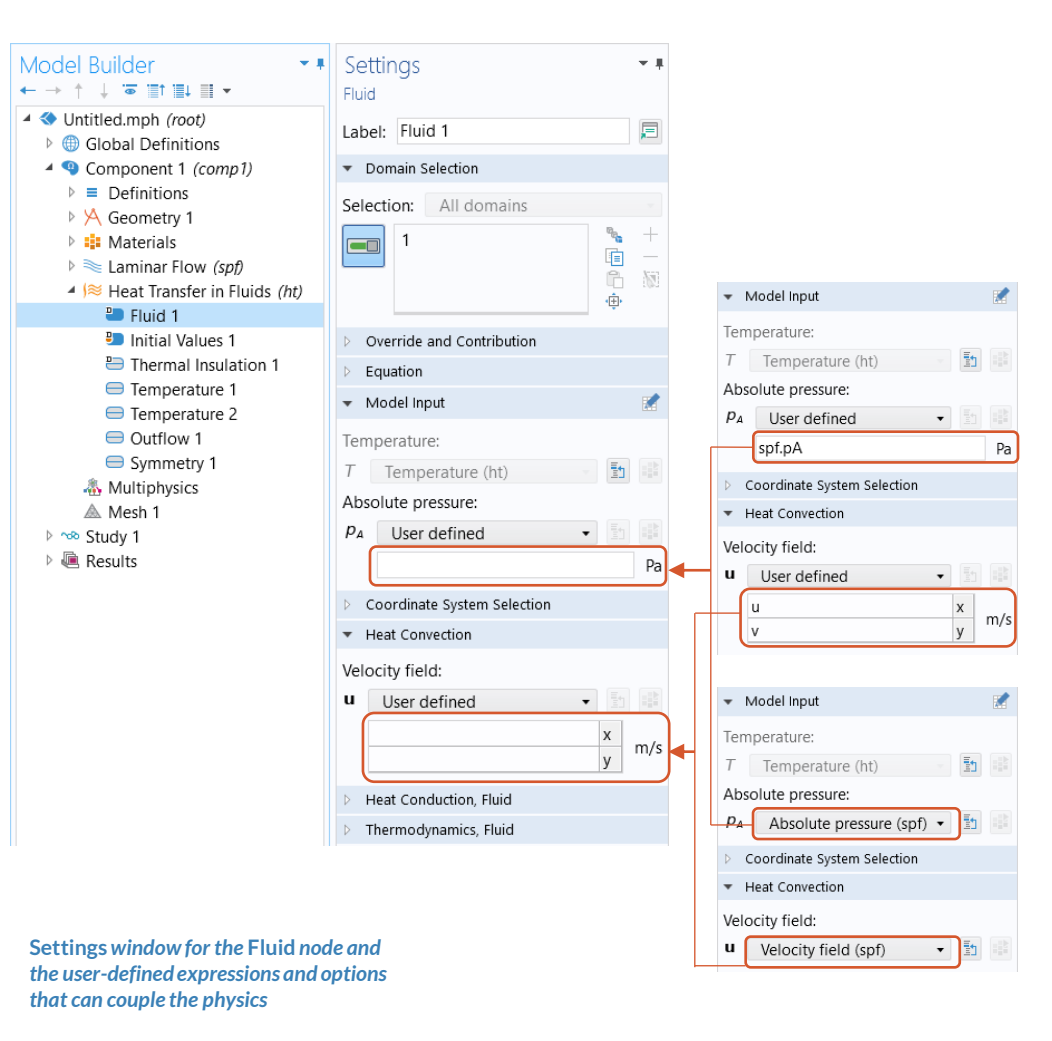

**COMSOL** 

## **Build the Mesh**

Build the mesh using the default settings

| Settings<br>Mesh<br>Build All               | <b>₩</b> |
|---------------------------------------------|----------|
| Label: Mesh 1                               |          |
| <ul> <li>Mesh Settings</li> </ul>           |          |
| Sequence type:                              |          |
| Physics-controlled mesh                     | •        |
| <ul> <li>Physics-Controlled Mesh</li> </ul> |          |
| Element size:                               |          |
| Normal                                      | •        |
| * Contributor                               | Use      |
| Laminar Flow (spf)                          |          |
| Heat Transfer in Fluids (ht)                |          |

The setting used to generate the mesh for the free convection model, also pictured

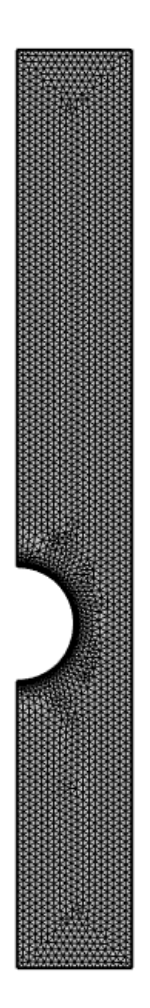

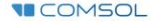

## **Run the Study**

- Add a Stationary study
- Compute the model

| + Add                                       | Study                                                                              |                                    |             |                 |
|---------------------------------------------|------------------------------------------------------------------------------------|------------------------------------|-------------|-----------------|
| Studie                                      | s                                                                                  |                                    |             |                 |
| <b>⊿ ∿® ⊝</b>                               | eneral Studies                                                                     | ;                                  |             |                 |
| Ż                                           | Stationary                                                                         |                                    |             |                 |
| ĮV.                                         | Time Depen                                                                         | dent                               |             |                 |
| 4 🗠 P                                       | reset Studies f                                                                    | or Selected                        | Physics Int | terfaces        |
| ⊳ ~⊲                                        | Heat Transfe                                                                       | r in Fluids                        |             |                 |
| ⊳ ~® N                                      | lore Studies                                                                       |                                    |             |                 |
| ~‰ E                                        | mpty Study                                                                         |                                    |             |                 |
|                                             |                                                                                    |                                    |             |                 |
|                                             |                                                                                    |                                    |             |                 |
|                                             |                                                                                    |                                    |             |                 |
|                                             |                                                                                    |                                    |             |                 |
|                                             |                                                                                    |                                    |             |                 |
|                                             |                                                                                    |                                    |             |                 |
|                                             |                                                                                    |                                    |             |                 |
| Physic                                      | s interfaces in                                                                    | study                              |             |                 |
| - Physic                                    | s interfaces in                                                                    | study                              |             | Solve           |
| Physic                                      | s interfaces in<br>iics<br>inar Flow (spf)                                         | study                              |             | Solve           |
| Physic<br>Physic<br>Lam                     | s interfaces in<br>iics<br>inar Flow (spf)<br>t Transfer in Flu                    | study<br>uids (ht)                 |             | Solve<br>V<br>V |
| Physic<br>Physic<br>Lam<br>Rea<br>- Multig  | s interfaces in<br>ics<br>inar Flow (spf)<br>t Transfer in Flo<br>physics couplir  | study<br>uids (ht)<br>ngs in study |             | Solve<br>V<br>V |
| −Physic<br>Physic<br>Lam<br>≈ Hea<br>-Multi | s interfaces in<br>iics<br>inar Flow (spf)<br>t Transfer in Flu<br>ohysics couplir | study<br>uids (ht)<br>ngs in study |             | Solve<br>V<br>V |

Settings for the Stationary study being added to the model

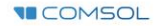

## **Postprocess Results**

- Default plots generated by the software
  - Velocity
  - Pressure
  - Temperature
- Add arrows to *Temperature* plot to show the velocity field
  - Add an Arrow Surface plot
  - Use an expression that represents the velocity field
  - Change the arrow color to White
  - Change number of *x* grid points to 10

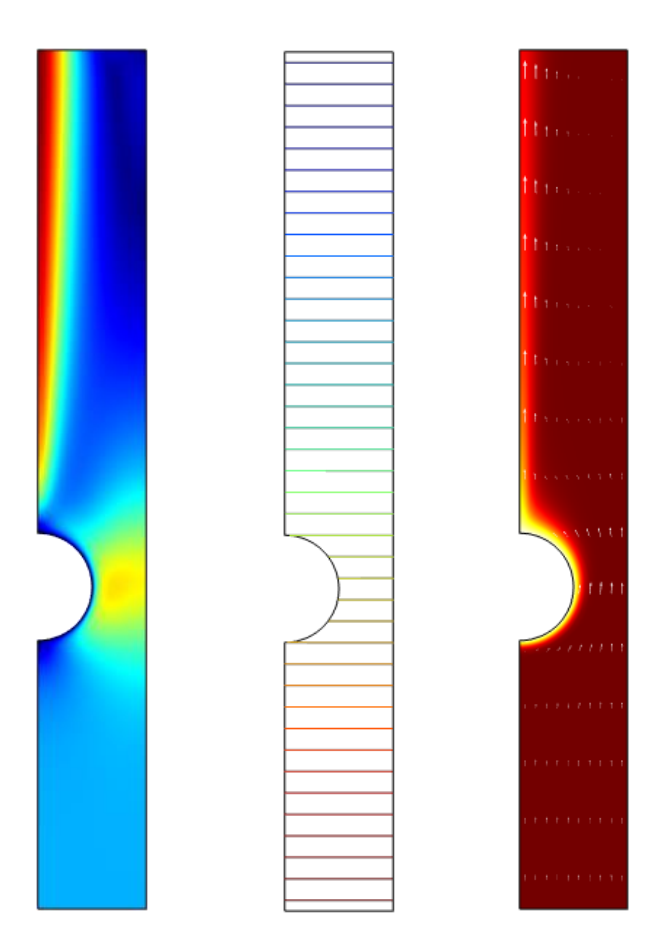

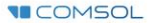